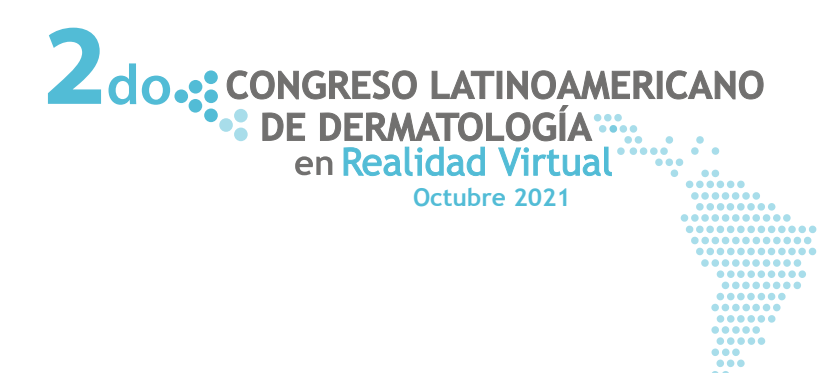

**INSTRUCTIVO INSCRIPCIÓN** 

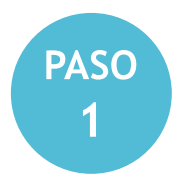

Ingrese al sitio Web: www.congreso.asocolderma.org.co luego a la sección: INSCRIPCIÓN

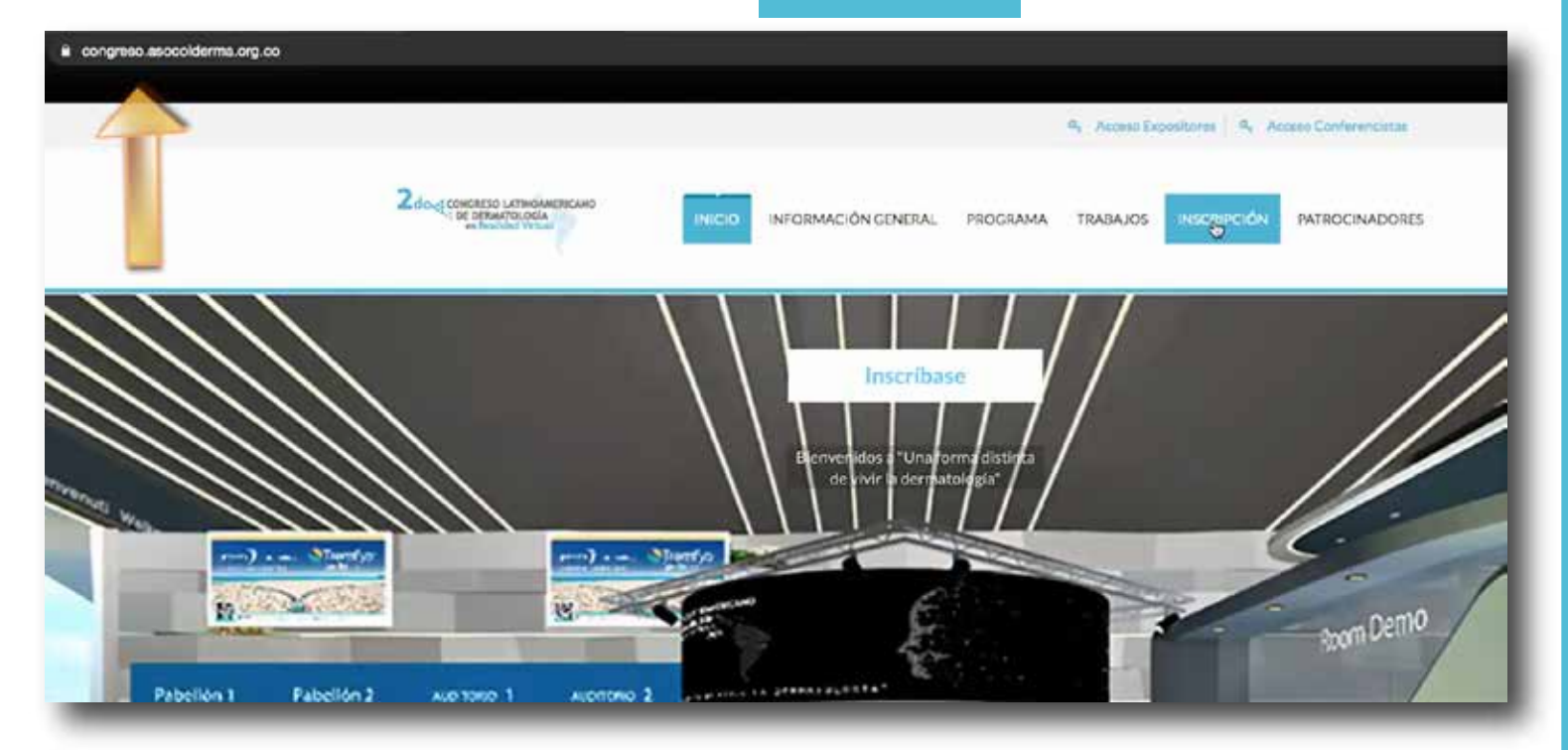

| PASO<br>2                                   | Formulario de Inscripción<br>«No recuerda si ya realizó la inscripción o no encuentra el correo<br>con la información?                                                                                                    |                                                                                                    |
|---------------------------------------------|----------------------------------------------------------------------------------------------------|----------------------------------------------------------------------------------------------------|
|                                             | No. de Cédula o ID<br>VERIFICAR                                                                                                    | En caso de olvidar si ya realizó el<br>registro, verifique con su No. de<br>cédula en esta casilla |
|                                             | Nombres"                                                                                                    |                                                                                                    |
|                                             | Apeflidos*                                                                                                    |                                                                                                    |
|                                             | No. de Cédula o ID*                                                                                                    |                                                                                                    |
|                                             | Email*                                                                                                    |                                                                                                    |
|                                             | No. Celular*                                                                                                    | Complete la información solicitada en                                                              |
|                                             | Pais*<br>Colombia =                                                                                                    | el formulario                                                                                      |
|                                             | Ciudad*                                                                                                    |                                                                                                    |
|                                             | Dirección (Cata o Consultorio)*                                                                                                    |                                                                                                    |
| Seleccione la<br>opción de<br>dermatólogo = | Tiquete<br>Dermitólogo Colombiano No Asociado - \$ 360.000 COI                                                                                                    |                                                                                                    |
| asociado o<br>residente                     | Importante: Todos los dermatólogos NO asociados con<br>AsoColDerma, deben enviar los certificados que los avale como:                                                                                                    | •                                                                                                  |
|                                             | <ol> <li>Médicos Generales.</li> <li>Especialistas en Dermatología.</li> <li>Los estudiantes de la especialidad en dermatología deberán<br/>enviar certificado de la Universidad firmado y con sello, que<br/>confirme el año que cursa.</li> </ol> |                                                                                                    |
|                                             | Los anteriores documentos deberán ser enviados al correo:<br>actermatología@asocolderma.org.00 sin estos documentos no se<br>los entregará la acreditación.                                                                                         |                                                                                                    |
| Lea y acepte<br>los términos —<br>legales   | He leido y acepto los <u>términos y condiciones</u> Certifico que yo o la persona que estoy inscribilendo es médico especialista o residente de dermatología y que puede comprobate                                                                 |                                                                                                    |
|                                             | FINALIZAR INSCRIPCIÓN                                                                                                    | Clic en el botón<br>"FINALIZAR INSCRIPCIÓN"                                                        |

Si después de 48 horas de completar este formulario, no recibe el correo de confirmación de la inscripción revise el "Correo no deseado" de su cuenta. Si continúa con problemas escríbanos a: asistente.comunicaciones@asocolderma.com

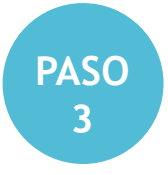

Luego de ser aprobada su inscripción por el administrador del sitio Web, recibirá un correo de confirmación con el asunto: Congreso Dermatología: Información sobre tu registro. Aquí esta la información detallada y un SMS al teléfono celular que suministró en el formulario. (Revise la lista de correo no deseado)

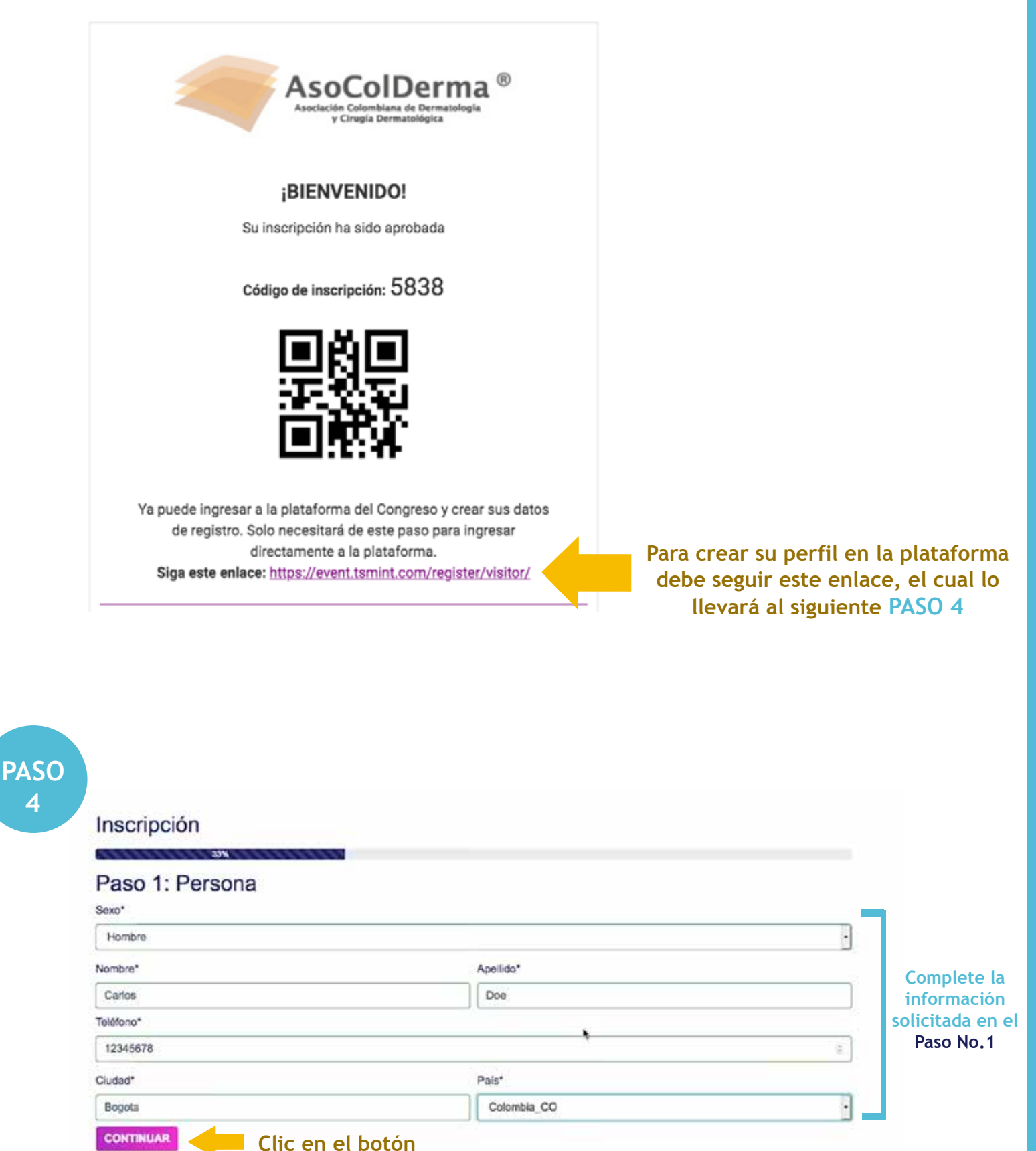

"CONTINUAR"

| Insc           | ripción                                                                                                    |                                                   |
|----------------|----------------------------------------------------------------------------------------------------|---------------------------------------------------|
| Baa            | e 2: Otro información                                                                                                    | Si og dermestidere                                |
| Pas            |                                                                                                    | si es dermatologo<br>independiente, escríbalo     |
| Indepe         | or a criprosa                                                                                                    | aquí, o bien, el nombre                           |
|                |                                                                                                    | de su clínica o lugar de                          |
| Papel de       | e representante "                                                                                                    | trabajo.                                          |
| Demo           | 10-000                                                                                                    |                                                   |
| VOLV           | ER CONTINUAR                                                                                                    |                                                   |
|                |                                                                                                    | En: "Papel de representante"                      |
|                |                                                                                                    | médico o residente                                |
|                |                                                                                                    | incurco o residente                               |
|                | Clic en el botón                                                                                                    |                                                   |
|                | "CONTINUAR"                                                                                                    |                                                   |
|                |                                                                                                    |                                                   |
| In             | scripción                                                                                                    |                                                   |
|                |                                                                                                    | 100%                                              |
| Pa             | aso 3: Datos de la cuenta                                                                                                    |                                                   |
| E-m            | dui"<br>doafhmail com                                                                                                    | Escriba aqui su correo                            |
| Con            | kensen for f                                                                                                    | electronico                                       |
| Con            | rate in a                                                                                                    | Eccriba una contracoña                            |
| Ben            | ite la motraceña*                                                                                                    | alfanumérica y repítala                           |
|                |                                                                                                    |                                                   |
|                |                                                                                                    |                                                   |
|                | CONFREMAR                                                                                                    |                                                   |
|                | A Clic en el botón                                                                                                    |                                                   |
|                | "CONFIRMAR"                                                                                                    |                                                   |
|                |                                                                                                    |                                                   |
|                |                                                                                                    |                                                   |
|                | and the second second sec |                                                   |
|                |                                                                                                    |                                                   |
|                | roduzca aqui                                                                                                    | m)                                                |
| et             |                                                                                                    |                                                   |
|                |                                                                                                    |                                                   |
| Int            | troduzca aquí                                                                                                    | Conegon                                           |
| la             | misma contrasena                                                                                                    | 2Ha olvidado contraseña?                          |
|                |                                                                                                    | Clic en el botón                                  |
|                |                                                                                                    | "CONEXION"                                        |
|                |                                                                                                    |                                                   |
|                |                                                                                                    |                                                   |
|                | Ingrese a la plataforma a                                                                                                    |                                                   |
|                | partir del 7 de octubre                                                                                                    | BIENVENIDO CARLOS DOE AL XXXXXX XXXXXXXX XXXXXXXX |
| SO             | en la noche, si intenta                                                                                                    |                                                   |
| 5              | hacerlo antes de esa                                                                                                    |                                                   |
|                | fecha, la plataforma le                                                                                                    |                                                   |
|                | mostrará otros eventos                                                                                                    |                                                   |
|                | que se realizan en ese                                                                                                    | Clic en el botón                                  |
|                | momento en                                                                                                    | Acceso a la plataforma para ingresar a la         |
| la plataforma. |                                                                                                    | plataforma                                        |